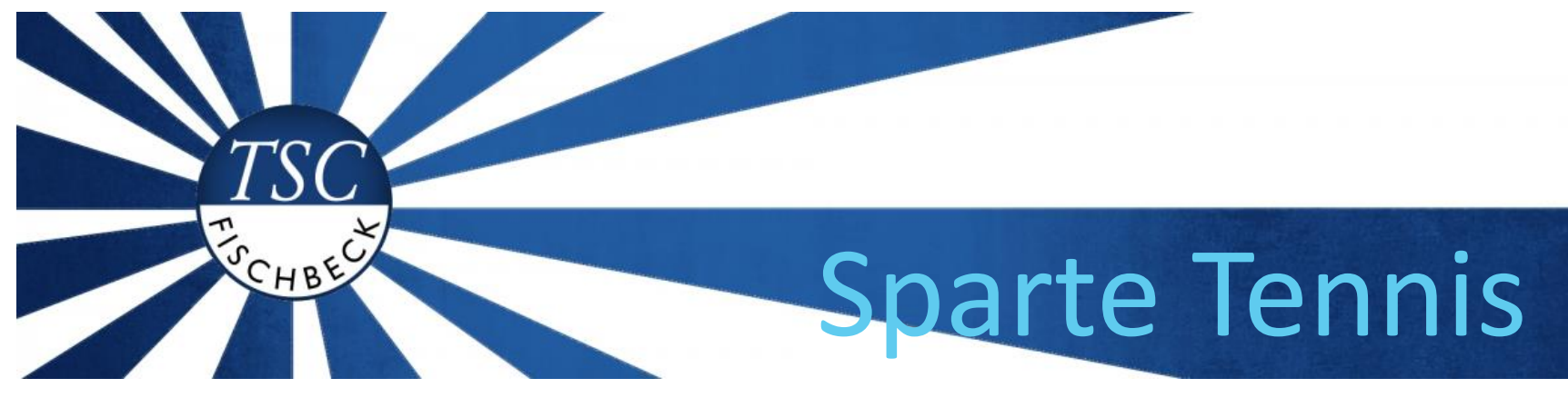

TSC COURTBOOKING

-Anleitung-

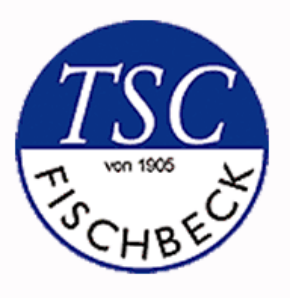

# REGISTRIERUNG

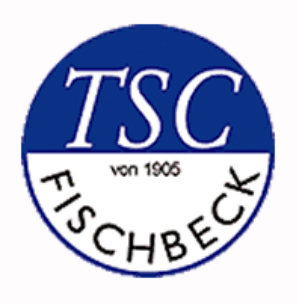

## TSC FISCHBECK WEBSITE ÖFFNEN

- Auf <u>https://tscfischbeck.de/category/tennis/</u> klicken (Link ist anklickbar)
- Im Menü auf "Platzreservierung" klicken (siehe Foto rechts)
- Alternativ: <u>https://tscfischbeck.courtbooking.de</u>

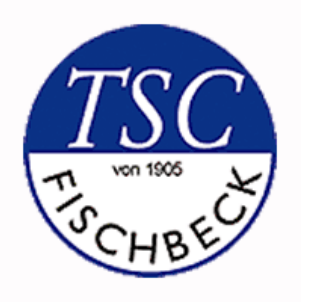

### LOGIN ANLEGEN

- Im Fall der erstmaligen Platzreservierung müsst ihr euch zunächst registrieren und einen Login anlegen. Hierfür klickt ihr auf Registrieren (siehe Foto rechts)
- Besteht bereits ein Login, könnt euch zukünftig hier mit eurer Email-Adresse und eurem Passwort einloggen.

| offizieller Partner des <b>BTO</b> und <b>territorie</b>                                                                      |              |  |
|----------------------------------------------------------------------------------------------------|--------------|--|
| Login                                                                                                    |              |  |
| Gerne senden wir Ihnen die Zugangsdaten für die<br>Demoversion. Schreiben Sie uns einfach per Mail an<br>info@courtbooking.de |              |  |
| E-Mail Adresse oder Mitgliedsnummer                                                                                           |              |  |
| a Passwort                                                                                                    |              |  |
| Eingeloggt bleiben                                                                                                    |              |  |
| <ul> <li>Einloggen</li> </ul>                                                                                                 | Registrieren |  |

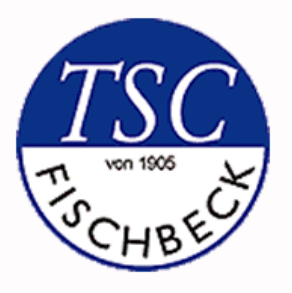

## LOGIN ANLEGEN

Nun könnt ihr euch mit euren Daten registrieren. Bitte achte auf eine korrekte Schreibweise eures Vor- und Nachnamens, da eure Daten im System gemäß eurer Anmeldung als Mitglied beim TSC hinterlegt sind.

Plichtangaben sind:

- Vorname
- Nachname
- Email-Adresse
- Geburtsdatum
- Passwort
- Passwort bestätigen

Alle anderen Angaben sind freiwillig.

Zum Abschluss mit einem Klick bestätigen, dass ihr die Nutzungsbedingungen gelesen und akzeptiert habt und dann auf den grünen "Registrieren" Button klicken.

| offizieller Partner des <b>Bio</b> und <b>formis</b> verband                             |  |
|------------------------------------------------------------------------------------------|--|
| Registrieren                                                                             |  |
| 🚔 Vorname *                                                                              |  |
| A Nachname *                                                                             |  |
| Ç <sup>®</sup> Geschlecht * ▼                                                            |  |
| E-Mail Adresse *                                                                         |  |
| Geburtsdatum *                                                                           |  |
| 📞 Telefonnummer *                                                                        |  |
| 📞 Handynummer *                                                                          |  |
| # Straße und Hausnummer                                                                  |  |
| 🖷 Postleitzahl                                                                           |  |
| # Wohnort                                                                                |  |
| Name des Kontoinhabers *                                                                 |  |
|                                                                                          |  |
| BIC *                                                                                    |  |
| Passwort bestätigen *                                                                    |  |
| * Pflichtfeld                                                                            |  |
| Cich habe die Nutzungsbedingungen und<br>Datenschutzerklärung gelesen und akzeptiere sie |  |
| Registrieren                                                                             |  |
| Nutzungsbedingungen Datenschutz Impressum                                                |  |
|                                                                                          |  |
|                                                                                          |  |

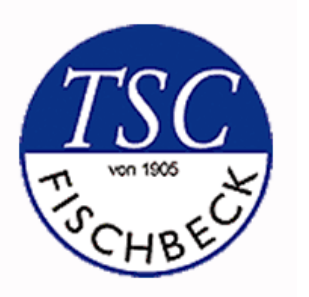

## **REGISTRIERUNG BESTÄTIGEN**

 Nachdem ihr auf "Registrieren" geklickt habt, erhaltet ihr nun vom System eine Email an die bei der Registrierung angegebene Email-Adresse. Hier müsst ihr in der Email nur noch auf den Link klicken und ihr seid registriert.

| ceurtbook     | king.de                                                     |
|---------------|-------------------------------------------------------------|
| Hallo         |                                                             |
| Vielen Dank f | Dr Ihre Registrierung.                                      |
| Um Zugriff zu | m Platzbelegungssystem zu bekommen, klicken Sie einfach auf |

Um Zugriff zum Platzbelegungssystem zu bekommen, klicken Sie einfach auf den untenstehenden Link. Können Sie den Link nicht anklicken, kopieren Sie ihn und rufen Sie ihn in einem Internetbrowser auf.

http://tscfischbeck.courtbooking.de/register.php?id081&code=7 93abd136a9344f2ca39534788123 powered by courtbooking.de - offizieller Partner des BTV

#### вту∕

Impressum

#### Registrieren

Vielen Dank für Ihre Registrierung. Es wurde Ihnen zur Bestätigung eine E-Mail an max@mustermann.de gesendet.

#### Nutzungsbedingungen Datenschutz

Schon registriert? Einloggen.

(Solltet ihr keine Email erhalten haben, dann schaut bitte Spam-Ordner nach)

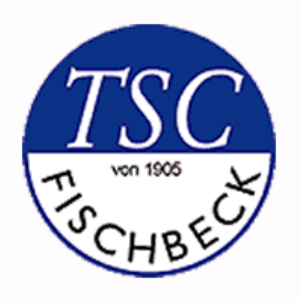

### LOGIN ANLEGEN

Jetzt habt ihr es geschafft und ihr könnt euch immer mit eurer Email-Adresse und eurem Passwort einloggen.

| powered by cou<br>offizieller Partner des BTT                                           |                                             |
|-----------------------------------------------------------------------------------------|---------------------------------------------|
| Log                                                                                     | in                                          |
| Gerne senden wir Ihnen die Zug<br>Demoversion. Schreiben Sie un<br>info@courtbooking.de | gangsdaten für die<br>s einfach per Mail an |
| 🖂 E-Mail Adresse oder Mitglied                                                          | dsnummer                                    |
| a, Passwort                                                                             |                                             |
| Fingelogat bleiben                                                                      |                                             |
| <ul> <li>Einloggen</li> </ul>                                                           | Registrieren                                |
|                                                                                         |                                             |

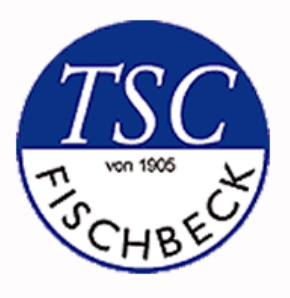

# **STARTSEITE**

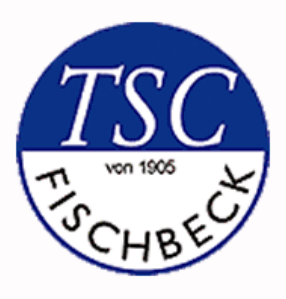

## EUER PERSÖNLICHES DASHBOARD

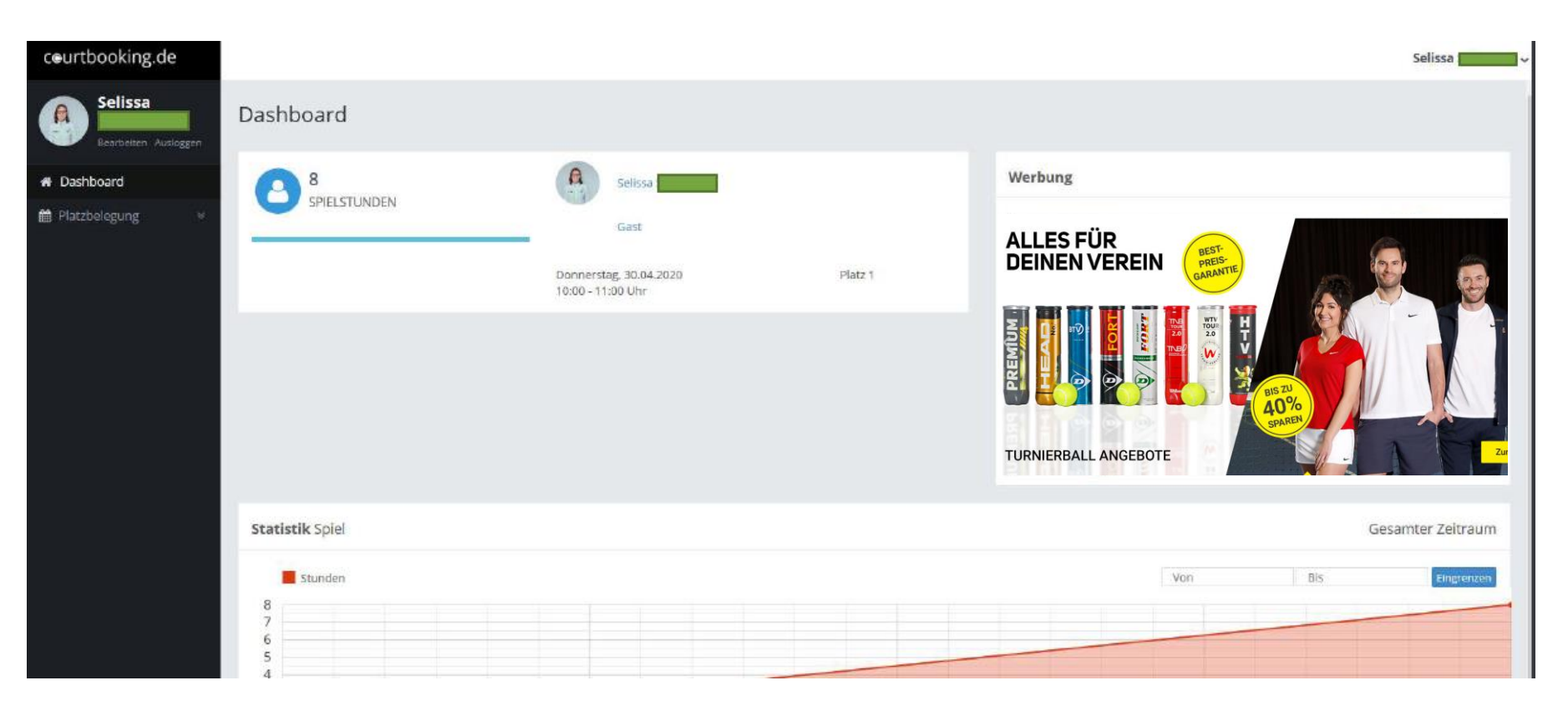

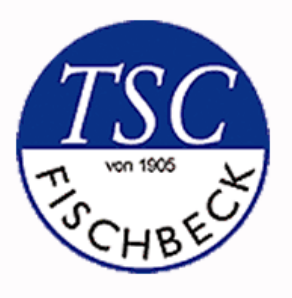

# **PROFIL ANPASSEN**

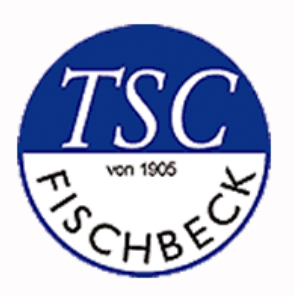

#### **PROFIL ANPASSEN**

| ceurtbooking.de                |                       |
|--------------------------------|-----------------------|
| Selissa<br>Learbeiten Auslogen | Dashboard             |
| # Dashboard                    |                       |
| ₩ Platzbelegung ⊌              |                       |
|                                | Statistik Spiel       |
|                                | Stunden               |
|                                | 8<br>7<br>6<br>5<br>4 |

- Bevor wir mit der Platzbelegung beginnen, ist es sinnvoll, unser Profil anzupassen. Dies müsst ihr nur ein Mal erledigen, danach werden die Einstellungen gespeichert. Hierfür klickt ihr unter eurem Namen in der linken Spalte auf "bearbeiten"
- In dem dann folgenden Profilmenü empfiehlt es sich, eine Benachrichtigungsoption per Email einzustellen, damit ihr eine Email erhaltet, wenn ihr a) einen Platz reserviert habt oder b) euer reservierter Platz storniert werden musste. Wollt ihr dies nicht. Könnt ihr die nächste Seite überspringen.

Wichtig: Stellt ihr die Benachrichtigung per Email nicht ein, erhaltet ihr weder ein Email zur Platzreservierung, noch eine Email zur Platzstornierung.

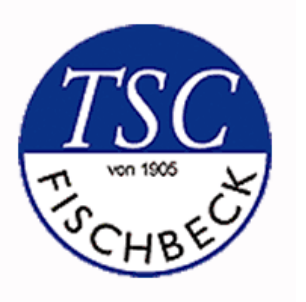

Neue Nachricht

Neuer Arbeitsdienst

Benachrichtigungswege

Benachrichtigung unter "Nachrichter

#### **PROFIL BEARBEITEN**

|                          |                        | 27 0           | = 0,000<br>18:00 Uhr. 60 Minuten. 3. <b>0.00€</b> |
|--------------------------|------------------------|----------------|---------------------------------------------------|
|                          | Zufäliges Profibid     |                | Admin Account                                     |
|                          | Admin                  | _              | Michael Hörmanns                                  |
|                          |                        | 26<br>Dez 11   | 7:30 Uhr, 60 Minuten, 2, <b>0,00€</b>             |
| beiten                   |                        |                | Admin Account                                     |
| Mitgliedsart             | ádmin 🔻                |                | gast gast                                         |
|                          | P reprint P            | 20<br>Dez 0    | 8:00 Uhr, 60 Minuten, 3, <b>0,00€</b>             |
| Vorname                  | Admin                  | _              | Admin Account                                     |
| Nachname                 | Account                |                | Michael Hörmanns                                  |
| Geschlecht               | Weiblich               | * 19<br>Dez 11 | 7:30 Uhr, 60 Minuten, 2, <b>0,00€</b>             |
| Mitgliedsnummer          | Admin                  |                | Admin Account                                     |
| E-Mail                   | adming.courtbooking.de |                | gast gast                                         |
| Geburtsdatum             | 11.02.1970             |                | 8:00 Uhr, 60 Minuten, 3, <b>0,00€</b>             |
| Telefonnummer            |                        |                | Admin Account                                     |
|                          |                        |                |                                                   |
|                          |                        |                |                                                   |
|                          |                        |                |                                                   |
| chenansicht als Standard |                        |                |                                                   |
|                          |                        |                |                                                   |
| Platzbuchung             | F_Mail                 |                |                                                   |
| . latzbachang            |                        |                |                                                   |

Nun landet ihr in eurem Profilmenü. Ihr seht dort in der linken Spalte eure persönliche Angaben und könnt diese bei Bedarf ändern und in der rechten Spalte seht ihr eure reservierten Plätze und Statistiken.

Wenn ihr nun runterscrollt bis zum Ende der Seite, dann seht ihr ganz unten den Button "Platzbuchung". Hier unbedingt "Email" auswählen und im Anschluss auf "Speichern" klicken, damit ihr zukünftig per Email über eure Platzreservierung informiert werdet.

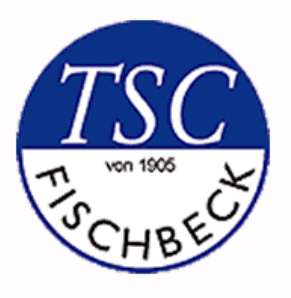

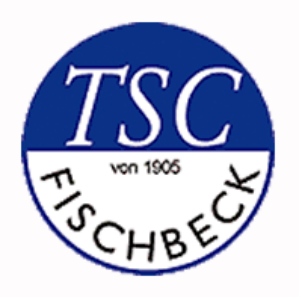

- 1. Wir klicken in der linken schwarzen Navigationsleiste auf "Platzbelegung" und in dem sich dann öffnenden Untermenü auf ">Platzbelegung"
- 2. Nun seht ihr dem aktuellen Tagesplan mit allen Plätzen. Wollt ihr das Datum ändern, könnt ihr dies hier tun.
- In unserem Beispiel sind weiße Flächen (=frei), d.h. ihr könnt euch zu der Stunde eintragen. Einfach auf die weiße freie Fläche klicken, z.B. 17 – 18 Uhr/ Platz 2

| 09:00 - 10:00 Uhr | Stephan Kreutzer | Z<br>Jochen Radermacher | 3<br>Heribert Kraus | Platz 4  | Platz 5 |
|-------------------|------------------|-------------------------|---------------------|----------|---------|
| 09:00 - 10:00 Uhr | Stephan Kreutzer | Jochen Radermacher      | Heribert Kraus      |          |         |
|                   |                  |                         |                     |          |         |
| 10:00 – 11:00 Uhr | Lutz Warkalla    |                         |                     | Trainer  |         |
| 11:00 - 12:00 Uhr |                  |                         | Ulrike Jaspers      | Training |         |
| 12:00 - 13:00 Uhr | Petra Canpolat   | Echund Gemmerich        |                     |          | Wartung |
| 13:00 - 14:00 Uhr |                  |                         | Max Frisch          |          |         |
| 14:00 - 15:00 Uhr |                  |                         |                     |          |         |
| 15:00 - 16:00 Uhr |                  | M x Frisch              | Heribert Kraus      |          |         |
| 16:00 - 17:00 Uhr | gast gast        |                         |                     |          |         |
| 17:00 - 18:00 Uhr |                  | •                       |                     |          |         |
| 18:00 - 19:00 Uhr | B Tester 2       |                         | männi. u-10         |          |         |
| 19:00 - 20:00 Uhr |                  |                         |                     |          |         |
| 20:00 - 21:00 Uhr |                  |                         |                     |          |         |

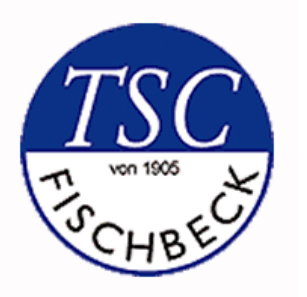

- 1. Foto: wir haben nun Platz 2 von 17 18 Uhr ausgewählt. Es öffnet sich das Fenster mit der genauen Belegung. Beim "+" Zeichen könnt ihr das Mitglied oder Gast zufügen mit dem ihr spielen wollt.
- 2. Habt ihr versehentlich den falschen Spieler ausgewählt so löscht ihr das mit dem "Mülleimer" Zeichen.
- 3. Bei einem Doppel könnt ihr 2 zusätzliche Namen hinzufügen (Derzeit nicht erlaubt)

|      |               | 2, 17:00 - | 18:00 Uh | r             | 0,00€     |
|------|---------------|------------|----------|---------------|-----------|
| Norr | nale Belegung | Training   | Turnier  | Platz sperren | Abo       |
|      | Frank Tennis  |            |          | •             |           |
| ĕ    | Frisch, Max   |            |          | ▼ 🖻 4         |           |
|      |               |            |          | Platz buchen  | Schließen |

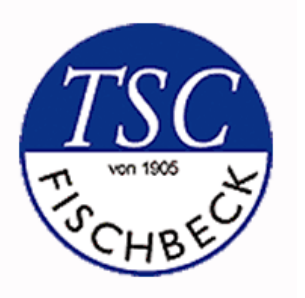

Ist der Platz erfolgreich gebucht, erscheint euer Name in der Liste. Normale Belegungen werden automatisch in Rot angezeigt.

Wichtig: bei einem Doppel reserviert das System automatisch 2 Stunden. Bitte berücksichtige dann das im Kalender mindestens 2 Stunden zwischen Rote Flächen frei sind.

Medenspiele werden in Grün angezeigt. Trainingszeiten sind Blau markiert und Turniere werden mit Gelb markiert.

| 12:00 - 13:00 Uhr | Achim Zimmermann | Admin Account |         |
|-------------------|------------------|---------------|---------|
| 13:00 - 14:00 Uhr |                  |               |         |
| 14:00 - 15:00 Uhr |                  |               |         |
| 15:00 - 16:00 Uhr |                  |               |         |
| 16:00 - 17:00 Uhr | Test Tester      |               |         |
| 17:00 - 18:00 Uhr |                  | Max Frisch    |         |
| 18:00 - 19:00 Uhr | C Tester 3       |               |         |
| 19:00 - 20:00 Uhr |                  |               |         |
| Legende           |                  |               |         |
| Normale Belegung  | A Abo Tra        | ining Spiel   | Turnier |

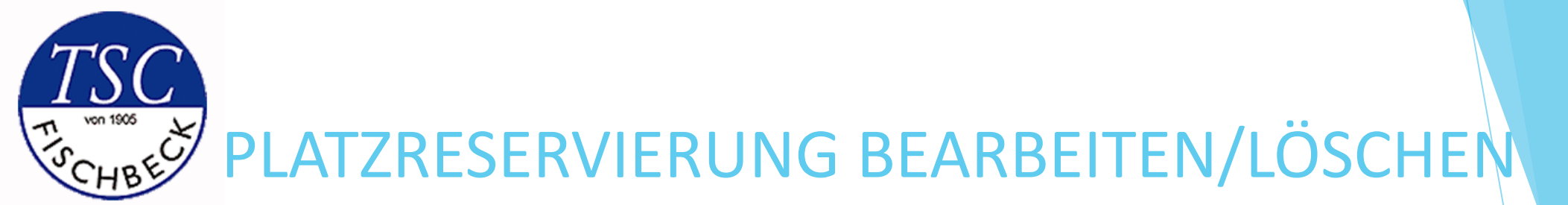

Sofern ihr eine Platzreservierung löschen wollt, müsst ihr in der Zeitleiste einfach auf eure erstellte Reservierung klicken. Es erscheint dann dieses Fenster (siehe Foto).

Hier könnt euren Eintrag nun bearbeiten (z.B. Mitspielern ändern oder löschen) oder den kompletten Eintrag löschen. In diesem Fall müsst ihr einfach auf den gelben "Reservierung löschen" Button klicken.

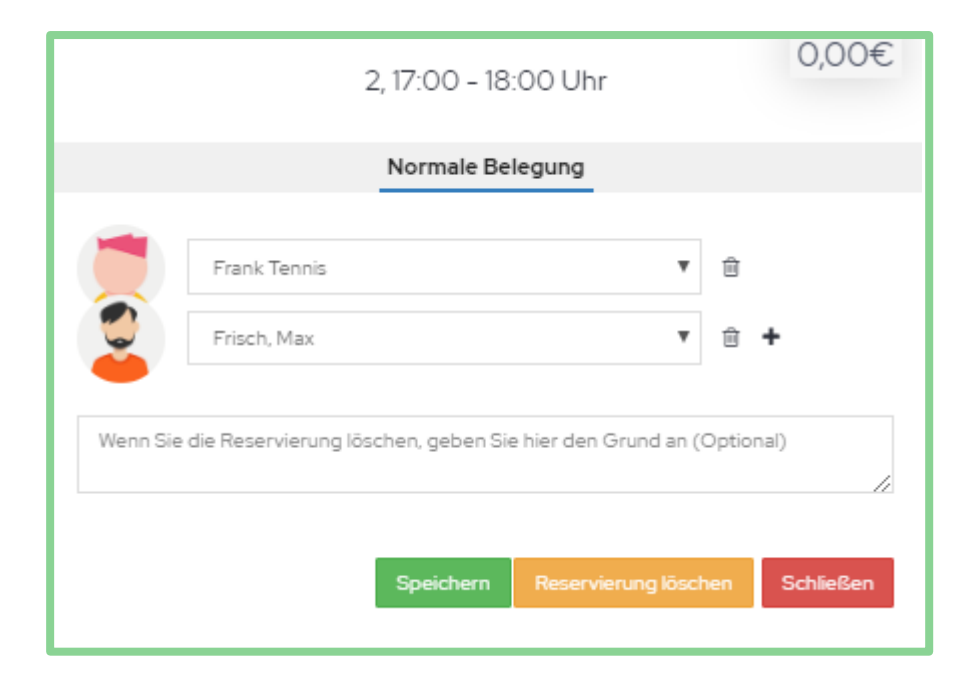

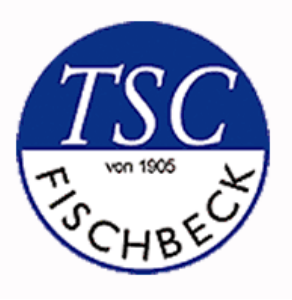

# WEITERE FUNKTIONEN

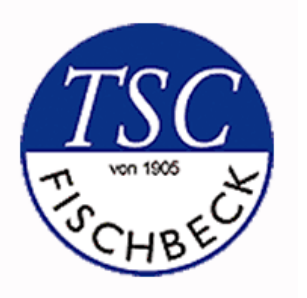

## PASSWORT ÄNDERN

Um euer Passwort zu ändern, müsst ihr ganz oben rechts neben eurem Namen auf den Pfeil klicken. Es öffnet sich dann ein Untermenü, hier könnt ihr auf "Passwort ändern" klicken und euer Passwort anpassen.

|            |         | Admin Account 🗸 |
|------------|---------|-----------------|
|            | M       | 1ein Profil     |
|            | A       | usloggen        |
| 05.05.2020 |         |                 |
|            |         |                 |
|            | Platz 5 |                 |
|            | _       |                 |
|            |         |                 |

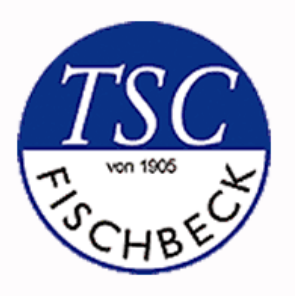

### **TERMINE EXPORTIEREN**

Ihr könnt eure gewählten Spieleinträge als Termin in eure Kalender (z.B. Outlook, Google) exportieren. Hierfür im Profilbereich den jeweiligen Anweisungen folgen.

| 13<br>Dez<br>08:00 Uhr, 60 Minuten, 3, <b>0,0</b><br>Admin Account<br>Michael Hörmanns                                                                                       | )0€                                                                                                    |
|----------------------------------------------------------------------------------------------------|----------------------------------------------------------------------------------------------------|
|                                                                                                    | Weitere Spiele laden                                                                                                    |
|                                                                                                    |                                                                                                    |
| Termine exportieren                                                                                                    |                                                                                                    |
| Sie können Ihre Termine in Ihren privaten Kalender impo<br>Mit dem Link können Sie Ihren Terminkalender per iCal i<br>die URL eingeben und die ics-Datei nicht manuell herun | ortieren und behalten so den Überblick über alles Anstehende.<br>in andere Dienste (z.B. Outlook, Google Kalender) importieren. Wenn Sie die Termine direkt üb<br>iterladen, wird Ihr Terminkalender automatisch auf dem neuesten Stand gehalten. |
| ✓ Platzbuchungen                                                                                                    | http://demo.courtbooking.de/exportICAL.php?mitglied=10&key=462                                                                                                    |
| ✓ Saisonspiele                                                                                                    |                                                                                                    |
| ✓ Arbeitsdienste                                                                                                    |                                                                                                    |
| Veranstaltungen                                                                                                    |                                                                                                    |
| Terminarten speichern                                                                                                    |                                                                                                    |

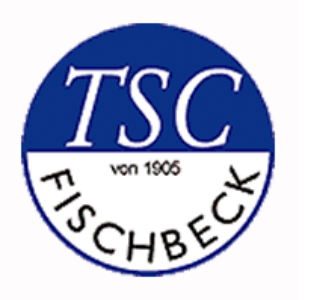

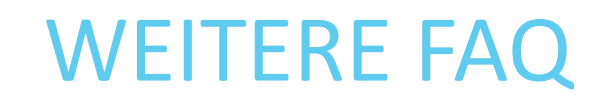

#### 1. Ich möchte mein Kind registrieren, es hat noch keine Email-Adresse. Was ist zu tun?

Eltern können bei der Registrierung für ihre Kinder das gleiche Passwort mit der gleichen Email wie beim eigenen Account verwenden und haben dann beim Login-Vorgang die Möglichkeit zwischen beiden Accounts zu wählen.

#### 2. Muss ich meine Kontodaten hinterlegen?

Die Angaben der Kontodaten ist freiwillig und im Moment nicht notwendig. Die Platzbuchung für Mitglieder ist selbstverständlich kostenlos.

#### **3.** Wofür ist das Dashboard da?

Auf dem Dashboard bekommt jedes Mitglied Infos über das eigene Profil angezeigt. Andere Mitglieder (davon ausgenommen die Administratoren - Vorstand) haben keine Einsicht auf diese Daten. Auf dem Dashboard können die nächste Spielstunden, News, Vereinstermine oder Statistiken angesehen werden.

# **TSC** Vielen Dank für Eure Aufmerksamkeit und viel Spaß mit unserem neuen Tool!!!

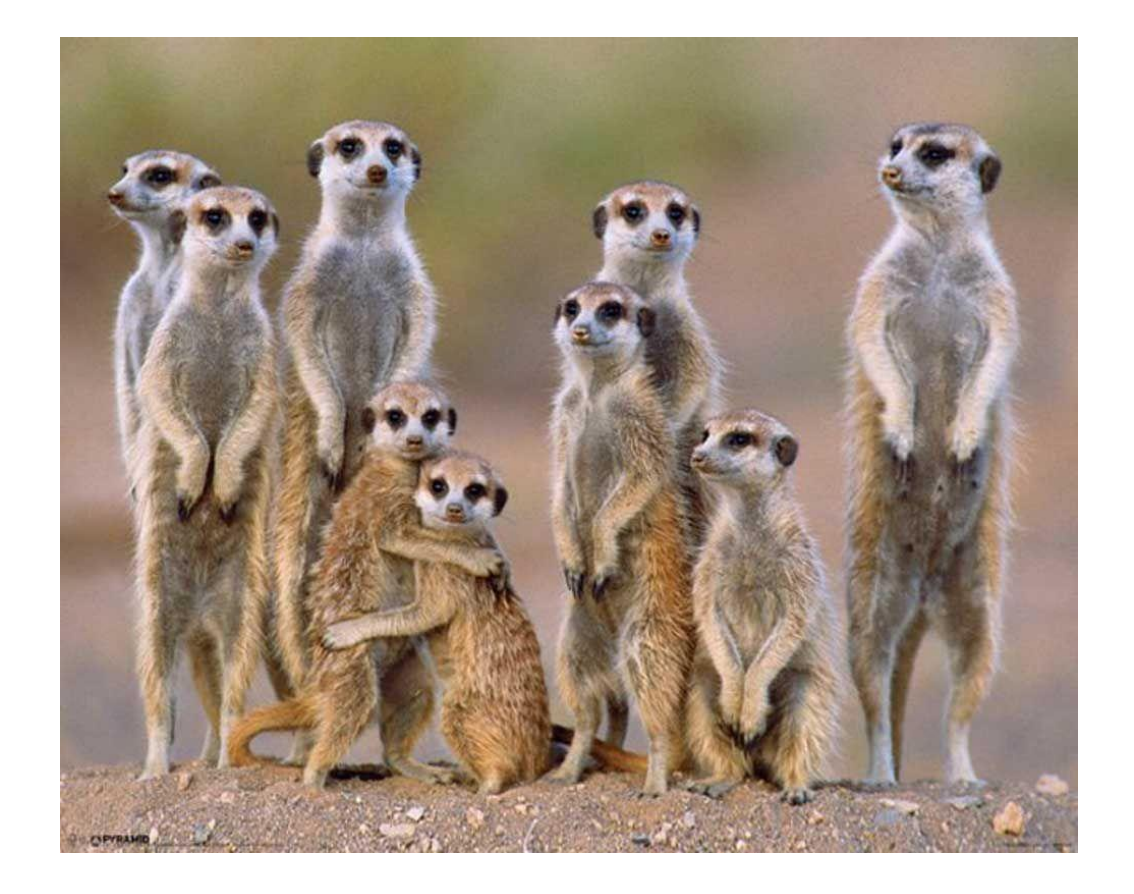